# **Supplemental Application step-by-step**

You can access this link on our website under your program. We will use PT as the example: Here you will find which application system you will be using (PTCAS).

| School of<br>Health Professions                                             | Give ≡Quicklinks <i>P</i> Search                                                     |                        |  |  |  |  |  |  |  |
|-----------------------------------------------------------------------------|--------------------------------------------------------------------------------------|------------------------|--|--|--|--|--|--|--|
| Home About Programs Admissions Tuition a                                    | Home About Programs Admissions Tuition and Financial Aid                             |                        |  |  |  |  |  |  |  |
| Doctor of Physical Thera                                                    | ру                                                                                   |                        |  |  |  |  |  |  |  |
| Deadline<br>Application Open Date<br>OCT<br>02                              | GPA<br>• Overall GPA 3.2<br>• Math and Science prerequisite GPA 3.2                  | Apply to the program   |  |  |  |  |  |  |  |
|                                                                             |                                                                                      |                        |  |  |  |  |  |  |  |
| Applications for the Fall (July) entry-level DPT program are<br>enrollment. | Academics                                                                            |                        |  |  |  |  |  |  |  |
| Two separate applications; (1) PTCAS application and (2) the                | e DPT Supplemental Application are required.                                         | Admission Requirements |  |  |  |  |  |  |  |
| Both must be submitted through the Physical Therapy Cer                     | Both must be submitted through the Physical Therapy Centralized Application Service. |                        |  |  |  |  |  |  |  |

## Scroll down to Application and fee and click "Supplemental Application"

| 6 | C 🛆 🔒 Secure http                                                                                       | s://www.uthscsa.edu/academics/health-professions/programs/doctor-of-phys | ical-therapy/admissions |
|---|----------------------------------------------------------------------------------------------------|--------------------------------------------------------------------------|-------------------------|
|   | Application and<br>Physical Therapy Cent<br>PTCAS fee<br>Supplemental applicat<br>Supplemental applicat | tralized Application Service (PTCAS) application Click here tion fee     |                         |
|   | Required<br>Semester<br>Hours                                                                           | Subject                                                                  | TCCNS<br>Course         |
|   | 4                                                                                                    | Anatomy and Physiology I with lab*                                       | BIOL 2401               |
|   | 4                                                                                                    | Anatomy and Physiology II with lab*                                      | BIOL 2402               |
|   | 4                                                                                                    | Biology I with lab                                                       | BIOL 1406               |
|   | 4                                                                                                    | Upper-Level Biology with lab or Biology II with lab                      | BIOL 1407               |
|   | 4                                                                                                    | Chemistry I with lab                                                     | CHEM 1411               |
|   | 4                                                                                                    | Chemistry II/Organic Chemistry or Biochemistry with lab                  | CHEM 1412               |
|   | 4                                                                                                    | Physics I with lab                                                       | PHYS 1401               |
|   | 4                                                                                                    | Physics II with lab                                                      | PHYS 1402               |
|   | 3                                                                                                    | Introduction to Psychology or General Psychology                         | PSYC 2301               |
|   |                                                                                                    |                                                                          |                         |

A new window should open with the form. Click the down arrow in the top right to **download**.

| Supplemental Application FILL ×                                                          |                                                   |                                                   |                             |                                                                                       | Θ   |
|------------------------------------------------------------------------------------------|---------------------------------------------------|---------------------------------------------------|-----------------------------|---------------------------------------------------------------------------------------|-----|
| $\leftarrow$ $\rightarrow$ C $\triangle$ $\blacksquare$ Secure   https://www.uthscsa.edu | u/sites/default/files/Suppl                       | lemental%20Application%                           | %20FILLABLE%202019          | .pdf                                                                                  | \$  |
| Supplemental Application FILLABLE 2019.pdf                                               |                                                   |                                                   | 1 <b>/ 2</b>                |                                                                                       | ¢±ē |
|                                                                                          | UT Health<br>San Antonio                          | L                                                 | Sch                         | ool of Health Professions                                                             |     |
|                                                                                          |                                                   | Supplemer                                         | Click here                  |                                                                                       |     |
|                                                                                          | I. Personal I                                     | Information                                       | <b>O</b> llows              |                                                                                       |     |
|                                                                                          | Entering Year La<br>2019                          | ast Name                                          | First Name                  | Middle Name                                                                           |     |
|                                                                                          | Program<br>OT PA P<br>Current Street Address      | T SLP                                             | Current City, State, and    | Date of Birth (MM-DD-YYYY)<br>Zip                                                     |     |
|                                                                                          |                                                   |                                                   |                             |                                                                                       |     |
|                                                                                          | Country of Birth                                  |                                                   | Previous Name(s)            |                                                                                       |     |
|                                                                                          | II. Residency                                     | Information                                       |                             |                                                                                       |     |
|                                                                                          | Are you a U.S. citizen? If no                     | , country of citizenship? T                       | ype of Visa Visa Expiration | Resident Alien ID                                                                     |     |
|                                                                                          | Are you a Texas Resident?                         | If yes, what is your cou                          | nty of residence?           | How long have you lived in this county?<br>Less than More than<br>12 months 12 months |     |
|                                                                                          | If less than 12 months, prior resi                | dence Street Address                              | Prior residence City, Sta   | ate, and Zip                                                                          |     |
|                                                                                          | Within the last 12 months, have higher education? | you been a student at an institution of<br>Yes No | f Full Name of Institution  |                                                                                       |     |
|                                                                                          | Have you previously applied for                   | Admission to UTHSCSA?                             | o Program                   | date of application. Date                                                             |     |

A small box should pop up. Save form to your desktop, documents, or USB.

| Supplemental Application FILL ×                                | Save As: Supplemental A             | opplication FILLABLE 2011                                                              | Θ                 |
|----------------------------------------------------------------|-------------------------------------|----------------------------------------------------------------------------------------|-------------------|
| $\leftarrow \  \  \rightarrow \  \  \  \  \  \  \  \  \  \  \$ | pleme Tags:                         |                                                                                        | ☆ :               |
|                                                                | Where: Desktop                      | ient O                                                                                 | Click here        |
|                                                                | h                                   | Cancel Save<br>School of Health Profess                                                | ions              |
|                                                                | Supplementa                         | al Application                                                                         |                   |
| I. Persona                                                     | I Information                       | Eint Nama Middla Nama                                                                  |                   |
| 2019                                                           | Last Partic                         | First Malle Patrice Patrice                                                            |                   |
| Program<br>OT PA<br>Current Street Address                     | PT SLP CAS ID                       | Current City, State, and Zip                                                           |                   |
| Country of Birth                                               |                                     | Previous Name(s)                                                                       |                   |
| II. Residen                                                    | cy Information                      |                                                                                        |                   |
| Are you a U.S. citizen? II                                     | no, country of citizenship? Type of | Visa Expiration Resident Alien ID                                                      |                   |
| Are you a Texas Resident?                                      | If yes, what is your county of a    | residence? How long have you lived in this county<br>Less than More<br>12 months 12 mo | ? than than other |
| If less than 12 months, prior                                  | esidence suffet Address             | ritor resource City, state, and Zip                                                    |                   |
| Within the last 12 months, ha<br>higher education?             | Yes No                              | Full Name of Institution                                                               |                   |
| Have you previously applied                                    | for admission to UTHSCSA?           | If yes, list program and date of application.<br>Program Date                          |                   |
| III Planner                                                    | or In Progress Coursework           | If wooded attack a constant descenant to include all econom                            | unade             |

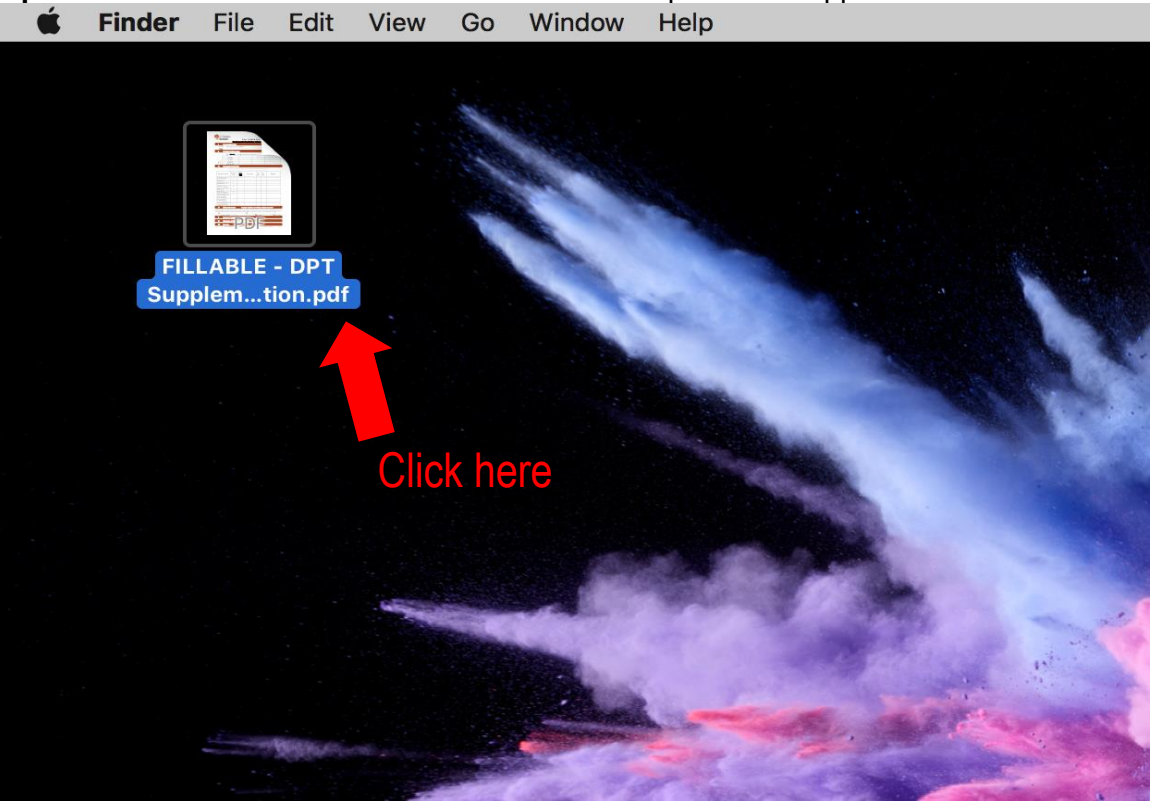

**Open form** from saved location. If saved on Desktop form will appear as below.

## Fill out requested information and type or sign your name.

| É Preview File Edit View Go Tools Window He | lp                                             | 71                                        | - 3                  | <b>,</b>                   |                                                                                                    |     | و چ 🦻 🦻 🦻 | Thu 2:23 PM | २ 🔇 😑 |
|---------------------------------------------|------------------------------------------------|-------------------------------------------|----------------------|----------------------------|----------------------------------------------------------------------------------------------------|-----|-----------|-------------|-------|
| * • •                                       | a Sup                                          | plemental Application F                   | ILLABLE 201          | 19 (1).pdf (pag            | ge 1 of 2) — Edited ~                                                                                                    |     |           |             |       |
| Start                                       | nere                                           |                                           |                      |                            |                                                                                                    | Z × |           | Q Search    |       |
| Otort                                       | 1010                                           | Supplemental Applicat                     | ion FILLABLE 2       | 2019 (1).pdf (pag          | ge 1 of 2)                                                                                                    |     |           |             |       |
|                                             | San Anton                                      | 10                                        |                      | School                     | of Health Professions                                                                                                    |     |           |             |       |
|                                             |                                                | Suppleme                                  | ental A              | pplica                     | tion                                                                                                    |     |           |             |       |
|                                             | I. Perso                                       | nal Information                           |                      |                            |                                                                                                    |     |           |             |       |
|                                             | Entering Year<br>2019                          | Last Name                                 | First Nam<br>FIRST   | e                          | MIDDLE                                                                                                    |     |           |             |       |
|                                             | Program                                        |                                           |                      | Date                       | of Birth (MM-DD-YYYY)                                                                                                    |     |           |             |       |
|                                             | Current Street Address                         |                                           | Current              | City, State, and Zip       |                                                                                                    |     |           |             |       |
|                                             | Country of Birth Previous Name(s)              |                                           |                      |                            |                                                                                                    |     |           |             |       |
|                                             | II. Resid                                      | ency Information                          |                      |                            |                                                                                                    |     |           |             |       |
|                                             | Are you a U.S. citizen?<br>Yes No              | If no, country of citizenship?            | Type of Visa         | Visa Expiration            | Resident Alien ID                                                                                                    |     |           |             |       |
|                                             | Are you a Texas Resident<br>Yes                | ? If yes, what is your No                 | county of residence? | j.                         | I constant for the second second seco |     |           |             |       |
|                                             | If less than 12 months, pr                     | ior residence Street Address              | Prior re             | sidence City, State, and   | 1 Zip                                                                                                    |     |           |             |       |
|                                             | Within the last 12 months<br>higher education? | have you been a student at an institution | n of Full Nat        | me of Institution          |                                                                                                    |     |           |             |       |
|                                             | Have you previously appl                       | ied for admission to UTHSCSA?             | If yes, it           | ist program and date of    | application.                                                                                                    |     |           |             |       |
|                                             | III. Plann                                     | ed or In Progress Course                  | work If not          | n<br>rded. attach a separa | the document to include all coursework.                                                                                                    |     |           |             |       |
|                                             | Your Course Yo<br>Number                       | ur Course Name                            | Your Course<br>Year  | Your Semester<br>Enrolled  | Your Course Institution                                                                                                    |     |           |             |       |
|                                             |                                                |                                           |                      |                            |                                                                                                    |     |           |             |       |
|                                             |                                                |                                           |                      |                            |                                                                                                    |     |           |             |       |
|                                             |                                                |                                           |                      |                            |                                                                                                    |     |           |             |       |
|                                             |                                                |                                           |                      |                            |                                                                                                    |     |           |             |       |

# Save form once completed.

| 🗯 Preview | File Edit  | View      | Go Tools    | Window     | Help                      |                                                 |                      |                        |                                         |   | 6 🧿 | 🔶 83% 🔳 | Thu 2:22 PM | 9 | 🕽 😑 |
|-----------|------------|-----------|-------------|------------|---------------------------|-------------------------------------------------|----------------------|------------------------|-----------------------------------------|---|-----|---------|-------------|---|-----|
| • • •     | New from   | n Clipboa | rd          | ЖN         | a :                       | Supplemental Application F                      |                      |                        |                                         |   |     |         |             |   |     |
|           | Open       |           |             | жo         |                           |                                                 |                      |                        |                                         |   | < h |         | Q Search    | 1 | _   |
|           | Open Red   | cent      |             | •          |                           |                                                 |                      |                        |                                         |   |     |         |             |   | _   |
|           | Close Wi   | ndow      |             | 9614/      | San an                    | Supplemental Applicat                           | on FILLABLE 20       | 019 (1).pdf (pag       | ge 1 of 2)                              | _ |     |         |             |   |     |
|           | Close Sel  | lected P  | )E Documen  | t ∿≌W      | - Sall7ul                 | ~ •                                             |                      | 501001                 | of freater froitssions                  |   |     |         |             |   |     |
|           | Save       | ootou r t | or bootamon | <b>%</b> S |                           | Suppleme                                        | ental A              | pplica                 | tion                                    |   |     |         |             |   |     |
|           | Duplicate  | 9         |             | 企業S        |                           | ••                                              |                      | ••                     |                                         |   |     |         |             |   |     |
|           | Rename     |           |             |            | L. Po                     | rsonal Information                              | East Name            |                        | Mi Jalia Norma                          |   |     |         |             |   |     |
|           | Move To.   |           |             |            | 2019                      | LAST                                            | FIRST                |                        | MIDDLE                                  |   |     |         |             |   |     |
|           | Export     |           |             |            | Program                   | CASID                                           |                      | Date                   | e of Birth (MM-DD-YYYY)                 |   |     |         |             |   |     |
|           | Export as  | S PDF     |             |            | OT I                      |                                                 | Commit (             | Stor Roots and No.     |                                         |   |     |         |             |   |     |
|           | Revert To  | ,         |             |            | Current Street Addr       | 23                                              | Current              | rty, suite, and zip    |                                         |   |     |         |             |   |     |
|           |            | - 1       |             | cho        | Country of Birth          |                                                 | Previous             | Name(s)                |                                         |   |     |         |             |   |     |
|           | Enter Pas  | sword.    | JIC         | s ne       | re                        |                                                 |                      |                        |                                         |   |     |         |             |   |     |
|           | Import fre | om Came   | era         |            | II. Residency Information |                                                 |                      |                        |                                         |   |     |         |             |   |     |
|           | Import fro | om Scani  | ner         |            | Are you a U.S. citiz      | m? If no, country of citizenship?               | Type of Visa V       | isa Expiration         | Resident Alien ID                       |   |     |         |             |   |     |
|           | Take Scre  | eenshot   |             | •          | Are you a Texas Re        | ident? If yes, what is your                     | county of residence? | 1                      | fow long have you lived in this county? |   |     |         |             |   |     |
|           | Print      |           |             | жP         | Yes                       | No                                              | Birton               | Inc. Data and          | 12 months 12 months                     |   |     |         |             |   |     |
|           |            |           |             |            | if less than 12 ment      | is, prior residence Street Address              | rnæres               | dence City, State, and | 12.0                                    |   |     |         |             |   |     |
|           |            |           |             |            | Within the last 12 m      | onths, have you been a student at an institutio | n of Full Nam        | e of Institution       |                                         |   |     |         |             |   |     |
|           |            |           |             |            | Max are particult         | Yes                                             | No B una lia         | t program and data of  | amplication                             |   |     |         |             |   |     |
|           |            |           |             |            |                           | Yes                                             | No Program           | e program and date es  | Date                                    |   |     |         |             |   |     |
|           |            |           |             |            |                           | anned or In Progress Course                     | work If need         | led, attach a separa   | ate document to include all coursework. |   |     |         |             |   |     |
|           |            |           |             |            | Your Course<br>Number     | Your Course Name                                | Your Course<br>Year  | Your Semester          | Your Course Institution                 |   |     |         |             |   |     |
|           |            |           |             |            |                           |                                                 |                      |                        |                                         |   |     |         |             |   |     |
|           |            |           |             |            |                           |                                                 |                      |                        |                                         |   |     |         |             |   |     |
|           |            |           |             |            |                           |                                                 |                      |                        |                                         |   |     |         |             |   |     |
|           |            |           |             |            |                           |                                                 |                      |                        |                                         |   |     |         |             |   |     |

# Close form when finished and saved.

| S Preview File Edit View Go Tools Window He | alb                                       |                                               |                         |                         |                               |     | S : S : S : S : S : S : S : S : S : S : | Thu 2:23 PM Q 🜍 😑 | 4  |
|---------------------------------------------|-------------------------------------------|-----------------------------------------------|-------------------------|-------------------------|-------------------------------|-----|-----------------------------------------|-------------------|----|
| 8 0 8                                       | a :                                       | Supplemental Application                      | FILLABLE 201            | 9 (1).pdf (pag          | ge 1 of 2) — Edited ~         |     |                                         |                   |    |
|                                             |                                           |                                               |                         |                         |                               | Z * | ð (8)                                   | Q Search          |    |
|                                             |                                           | Supplemental Applica                          | tion FILLABLE 2         | 019 (1).pdf (pag        | ge 1 of 2)                    |     |                                         |                   |    |
|                                             | San Ani                                   | onio                                          |                         | SCHOOL                  | of meanin professions         |     |                                         |                   |    |
|                                             |                                           | Supplem                                       | ental A                 | pplica                  | tion                          |     |                                         |                   |    |
| Click here                                  | I. Pe                                     | rsonal Information                            |                         |                         |                               |     |                                         |                   |    |
|                                             | Entering Year<br>2019                     | Last Name                                     | First Name<br>FIRST     |                         | Middle Name                   |     |                                         |                   |    |
|                                             |                                           |                                               |                         | Date                    | e of Birth (MM-DD-YYYY)       |     |                                         |                   |    |
|                                             | Current Street Addre                      | 55                                            | Current                 | City, State, and Zip    |                               |     |                                         |                   |    |
|                                             | Country of Birth                          |                                               | Previous                | Name(s)                 |                               |     |                                         |                   |    |
|                                             | II. R                                     | sidency Information                           |                         |                         |                               |     |                                         |                   |    |
|                                             | Yes No                                    | n? If no, country of citizenship?             | Type of Visa            | Visa Expiration         | Resident Ahen ID              |     |                                         |                   |    |
|                                             | Are you a Texas Res                       | ident? If yes, what is you No                 | ir county of residence? | 1                       | Ices than More than 12 months |     |                                         |                   |    |
|                                             | If less than 12 month                     | is, prior residence Street Address            | Prior res               | idence City, State, and | 1 Zip                         |     |                                         |                   | Γ  |
|                                             | Within the last 12 m<br>higher education? | onths, have you been a student at an institut | ion of Full Nam         | ne of Institution       |                               |     |                                         |                   |    |
|                                             | Have you previously                       | applied for admission to UTHSCSA?             | If yes, li              | st program and date of  | application.                  |     |                                         |                   | Γ. |
|                                             | III PI                                    | anned or In Progress Cours                    | no Program              | ded amont a conserv     | Date                          |     |                                         |                   | Γ. |
|                                             | Your Course                               | Your Course Name                              | Your Course             | Your Semester           | Your Course Institution       |     |                                         |                   | Γ. |
|                                             | Number                                    |                                               | Year                    | Enrolled                |                               |     |                                         |                   |    |
|                                             |                                           |                                               |                         |                         |                               |     |                                         |                   | Γ. |
|                                             |                                           |                                               |                         |                         |                               |     |                                         |                   |    |
|                                             |                                           |                                               |                         |                         |                               |     |                                         |                   |    |
|                                             |                                           |                                               |                         |                         |                               |     |                                         |                   |    |
|                                             |                                           |                                               |                         |                         |                               |     |                                         |                   |    |

#### Reopen to check the information saved.

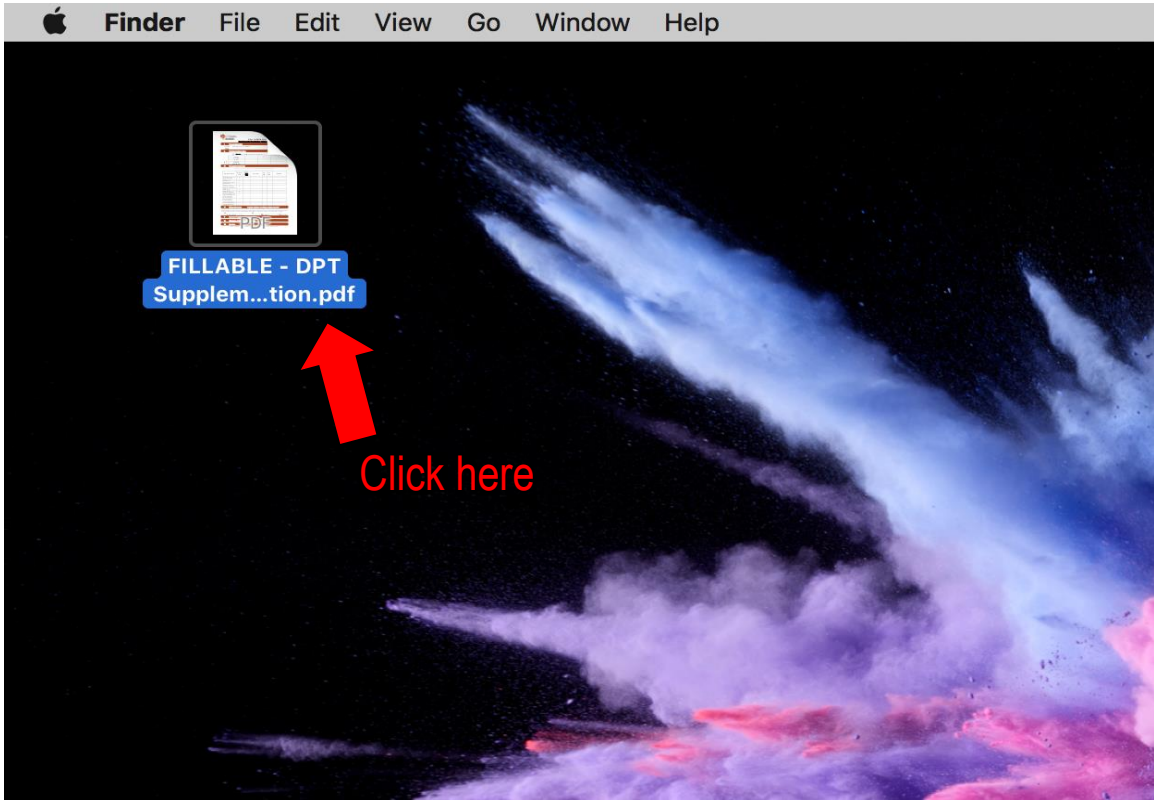

**Log onto application system.** For this PT example we will be using PTCAS. Application systems may be listed under your programs page. (See Picture 1)

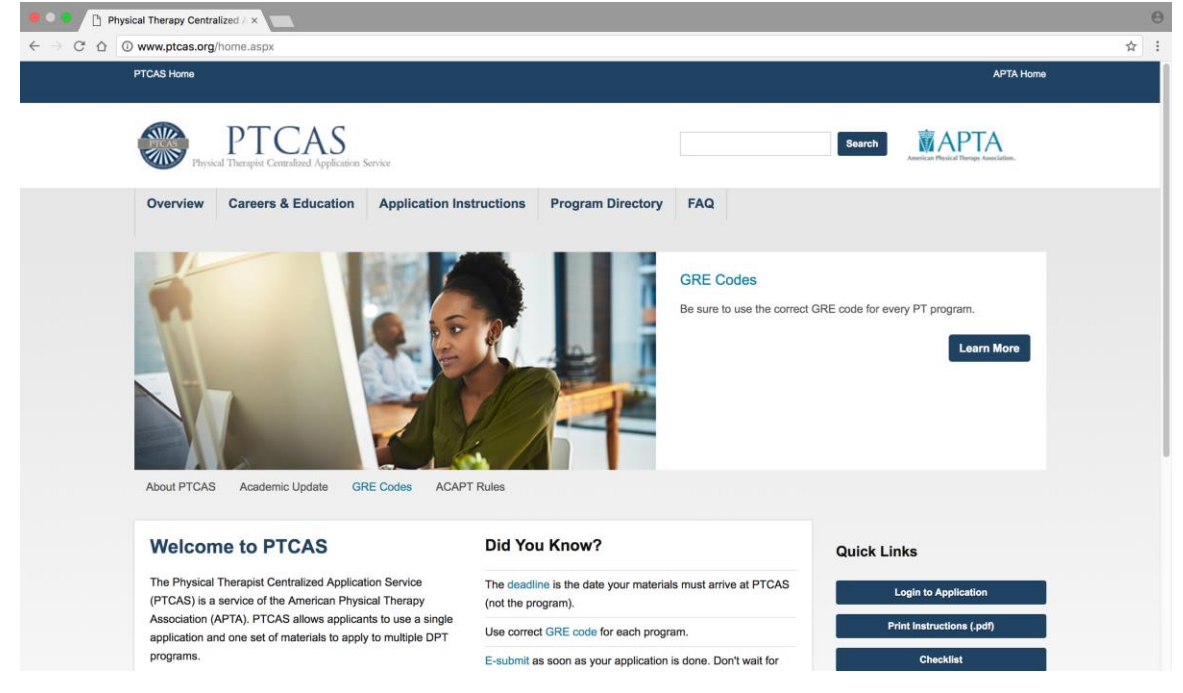

#### Once you have logged in-

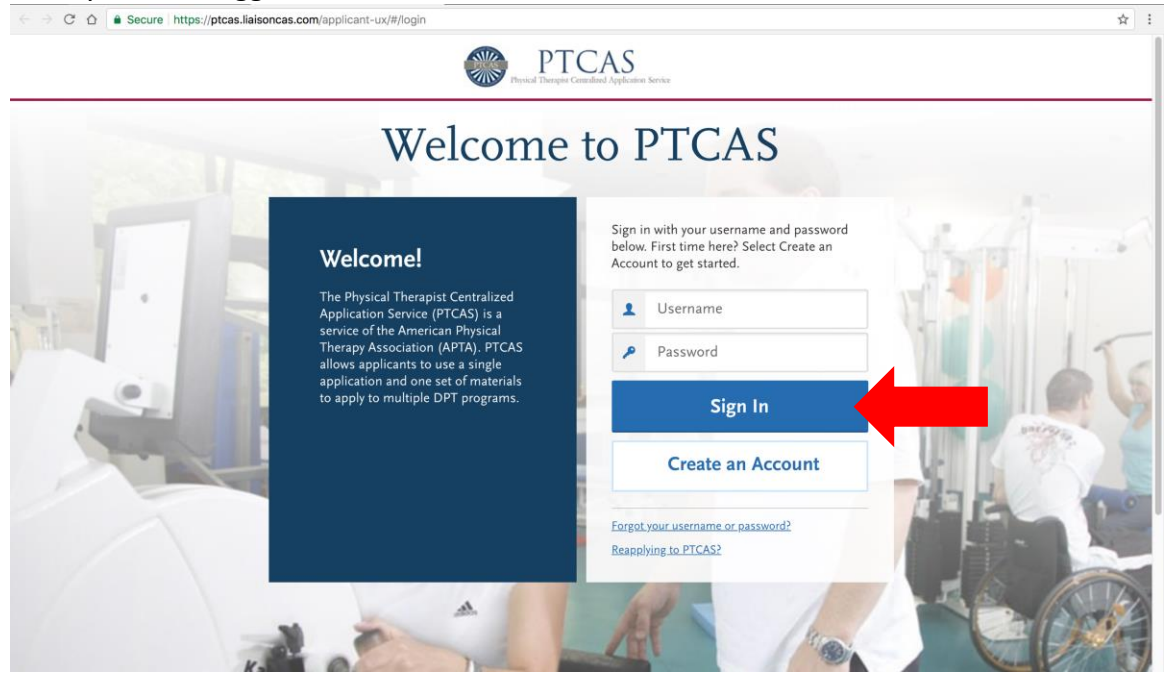

**Upload completed form** to the application system from saved location.